# GO by Spark - How to create and apply a merge variable in the Feed Editor?

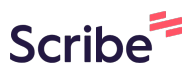

The merge variable tool is very useful when handling dynamic content, like daily changing weather updates. This feature empowers users to craft a singular Content Blurb, enabling seamless editing through the Feed Editor and avoiding managing multiple content pieces.

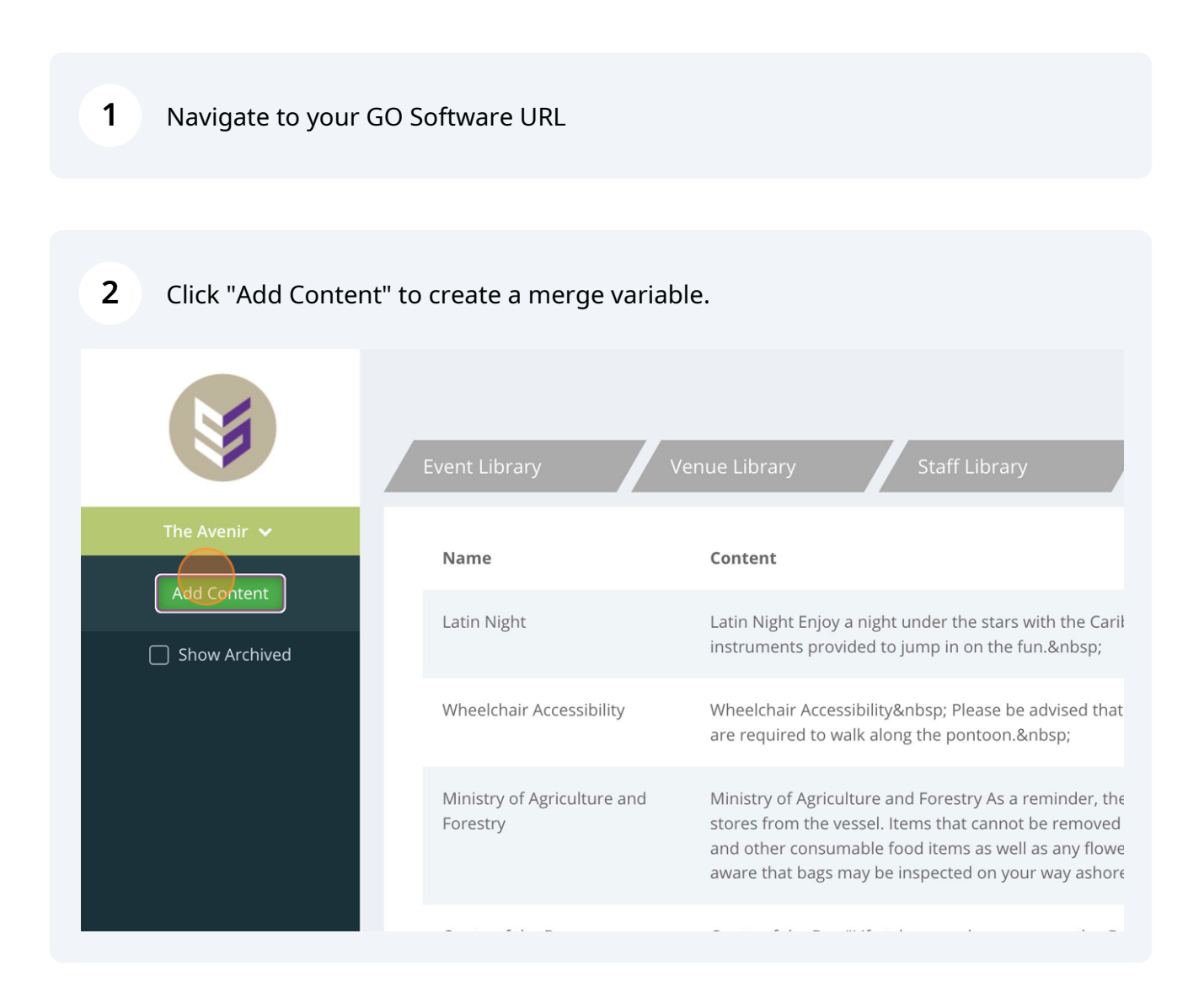

### Click the "Name" field to add the internal name for the Content Blurb.

| Event Library                    | Venue Library Staff Library <b>Content Librar</b>                                 | у                                                           |
|----------------------------------|-----------------------------------------------------------------------------------|-------------------------------------------------------------|
| Name                             | Create Content                                                                    | :                                                           |
| Latin Night                      | Name                                                                              | Nusicians. T                                                |
| Wheelchair Accessi               | Paragraph $\vee$ <b>B</b> <i>I</i> <b>U</b> := := = = $\mathscr{S} \boxplus \vee$ | s not wheel                                                 |
| Ministry of Agricult<br>Forestry |                                                                                   | riculture reg<br>vessel inclu<br>y take asho<br>spot by the |
| Quote of the Day                 |                                                                                   | o the beach                                                 |

4 In the description section of the blurb, in order to add a merge variable it must have "\$" in the start and end of the content. The content must be added all in capital letters. An example would be, \$WEATHER\$.

Click "Submit" when finished editing.

| Name                             | Create Content                                                                                                    | ×                                                                                                    |  |
|----------------------------------|----------------------------------------------------------------------------------------------------|----------------------------------------------------------------------------------------------------|--|
| Latin Night                      | Name                                                                                                    | Musicians. There will be fun had by all and musical                                                                                                    |  |
| Wheelchair Accessi               | Test Merge Variable                                                                                                    | s not wheelchair accessible. Guests proceeding ashore                                                                                                    |  |
| Ministry of Agricult<br>Forestry | Paragraphi         Image: Solution of the solution of the solu | fculture regulations prohibits the remove of ship's<br>vessel include fruit, vegetables, meat, dairy products,<br>y take ashore commercially bottled drinking water. Be<br>spot by the local authority. |  |
| Quote of the Day                 |                                                                                                    | o the beach."  - unknown                                                                                                    |  |
| Fax & Duty Free                  | Hide from Digital Daily Program                                                                                                    |                                                                                                    |  |
| l'he Spa                         | Combining an invigorating salt scrub, draining lymphatic massage & a<br>Limited spaces available. Today ONLY \$99.                                                                                                    | s or arms, ankles and feet, this is the treatment for you!<br>a cooling leg mask, you will feel lighter & uplighted.                                                                                    |  |
|                                  |                                                                                                    |                                                                                                    |  |

3

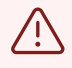

Alert! If capital letters are not used in between the "\$", the merge variable will not work.

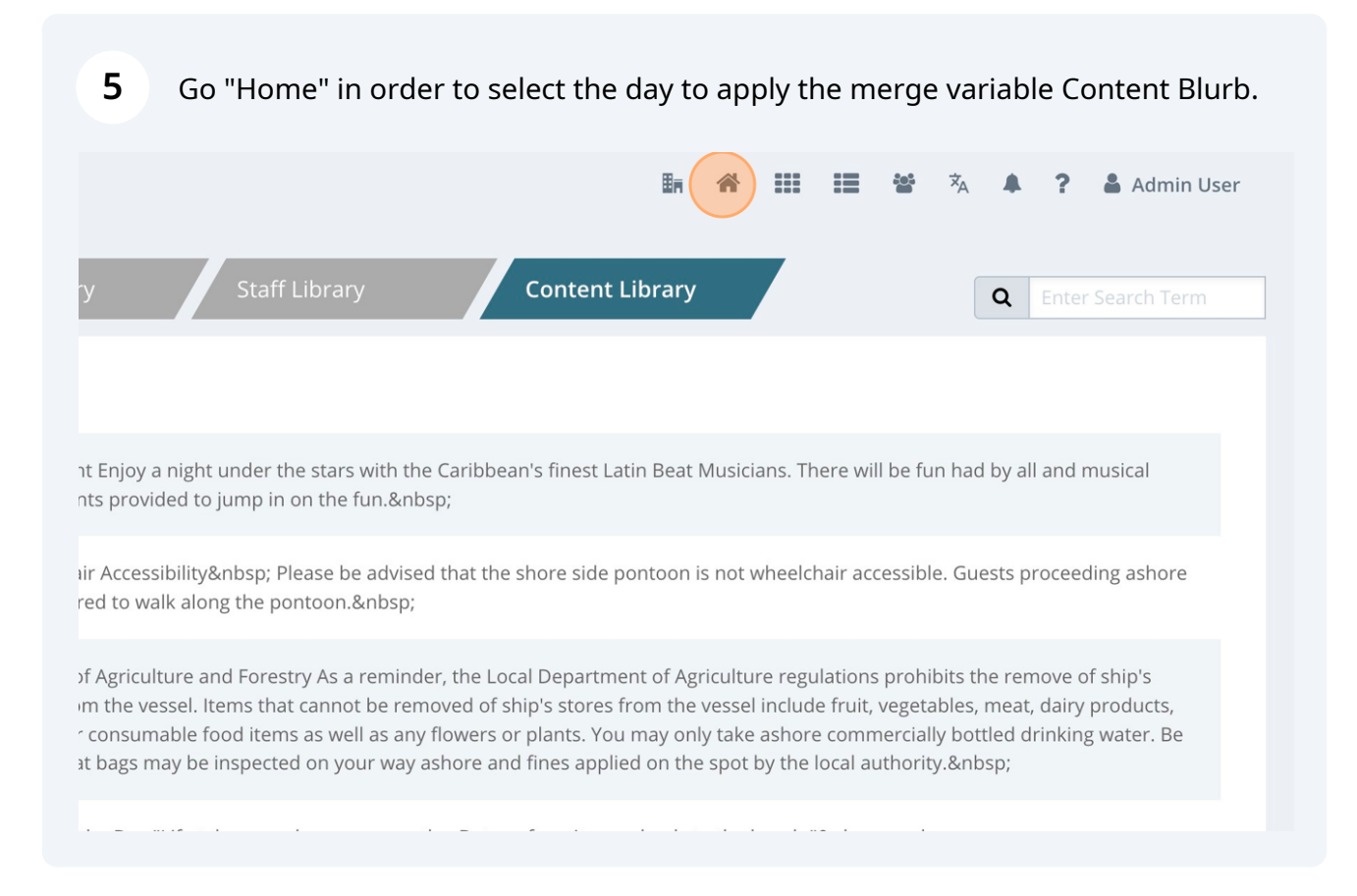

### Click on the "Newspaper" icon to open the Feed Editor for the day.

6

7

| Miami       |         | 05:00pm | 🗞 Events 🗞 Venue Data |   |
|-------------|---------|---------|-----------------------|---|
| At Sea      |         |         | 🗞 Events 🔏 Venue Data |   |
| San Juan    | 11:00am | 07:00pm | 🗞 Events 🗞 Venue Data |   |
| At Sea      |         |         | 🗞 Events 🗞 Venue Data |   |
| Nassau      | 10:00am | 04:00pm | Sevents Sevente Data  |   |
| Miami       | 07:00am |         | S Events S Venue Data |   |
| Miami       |         | 07:00pm | - Events - Venue Data |   |
| At Sea      |         |         | - Events - Venue Data |   |
| Ocho Ríos   | 09:00am | 05:00pm | - Events - Venue Data |   |
| George Town | 08:00am | 04:00pm | - Events - Venue Data |   |
| Cozumel     | 10:00am | 06·00pm | - Events - Venue Data | 2 |

Add the content box to add the corresponding content.

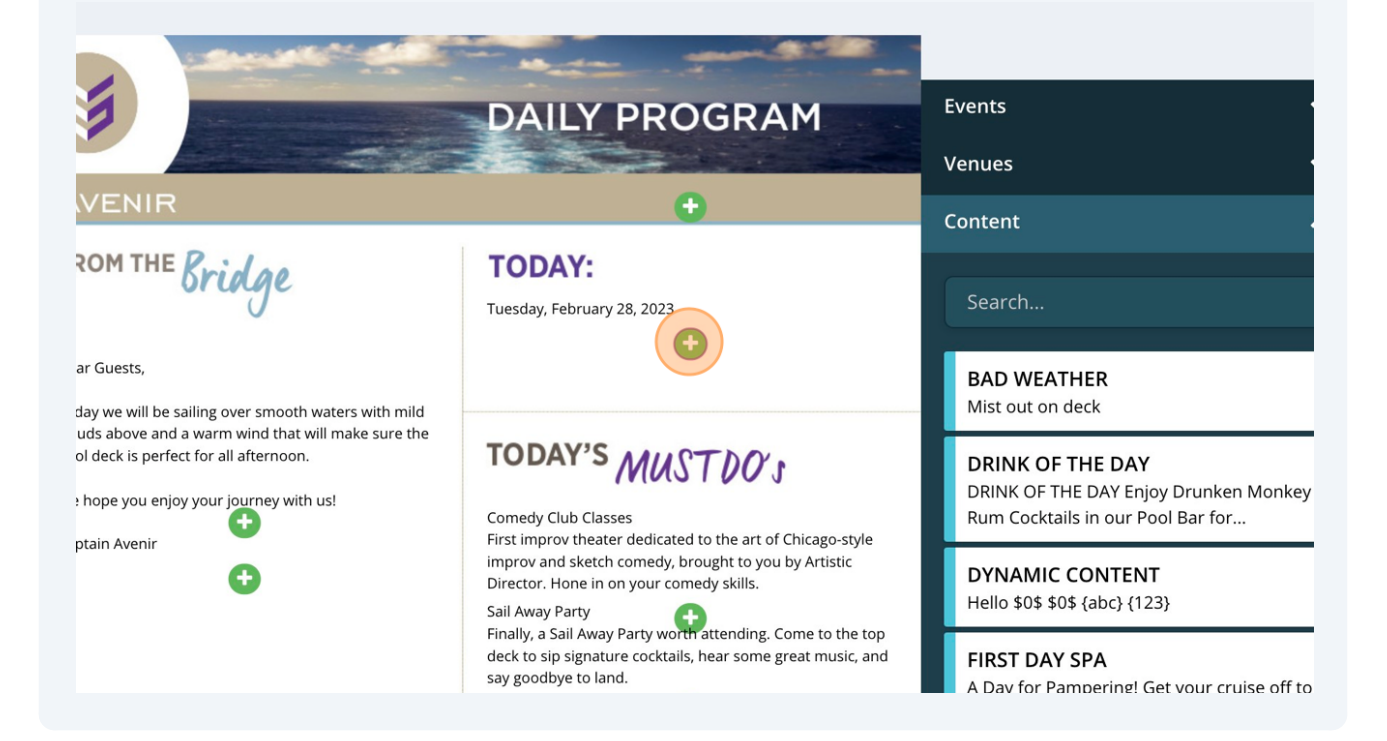

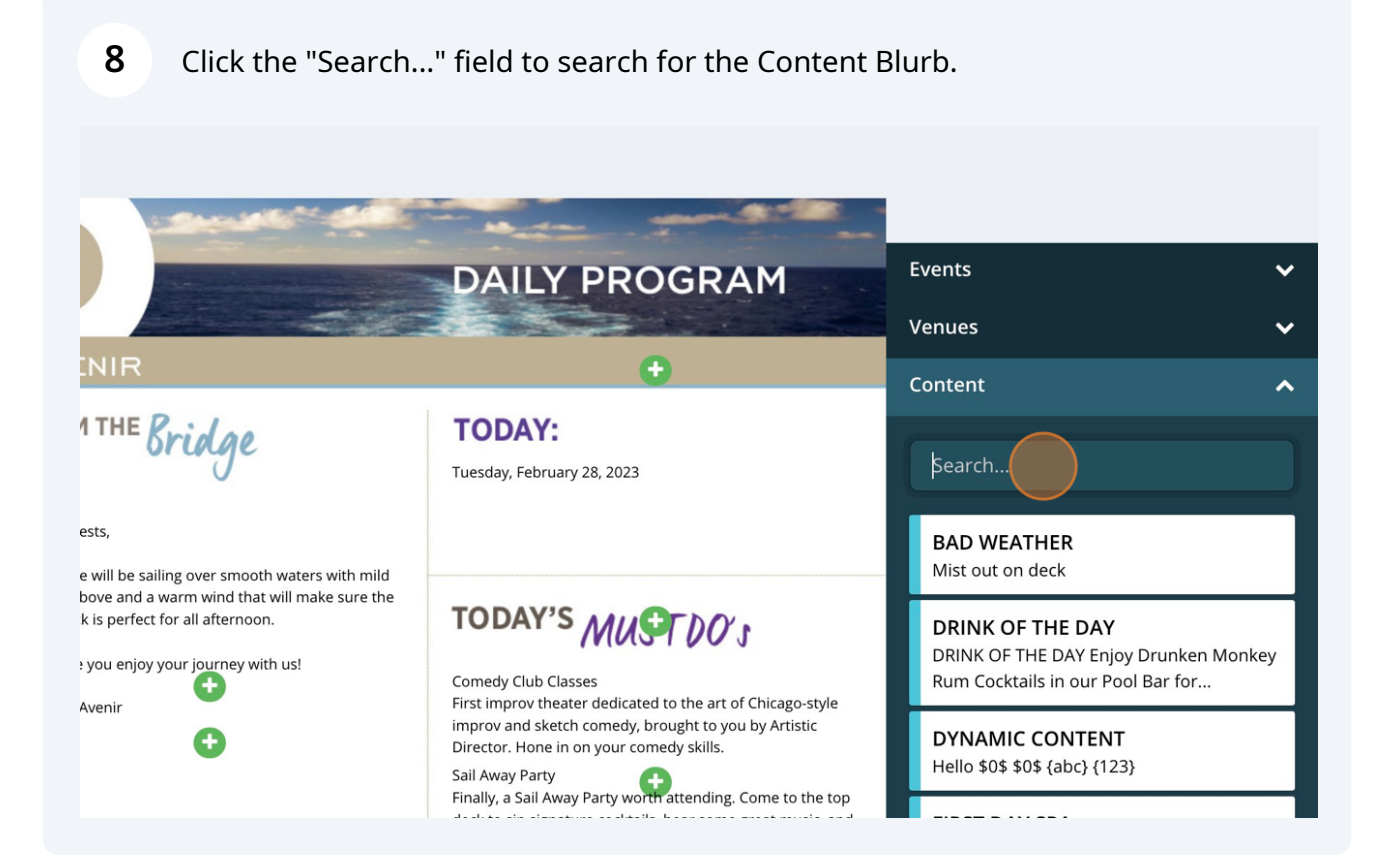

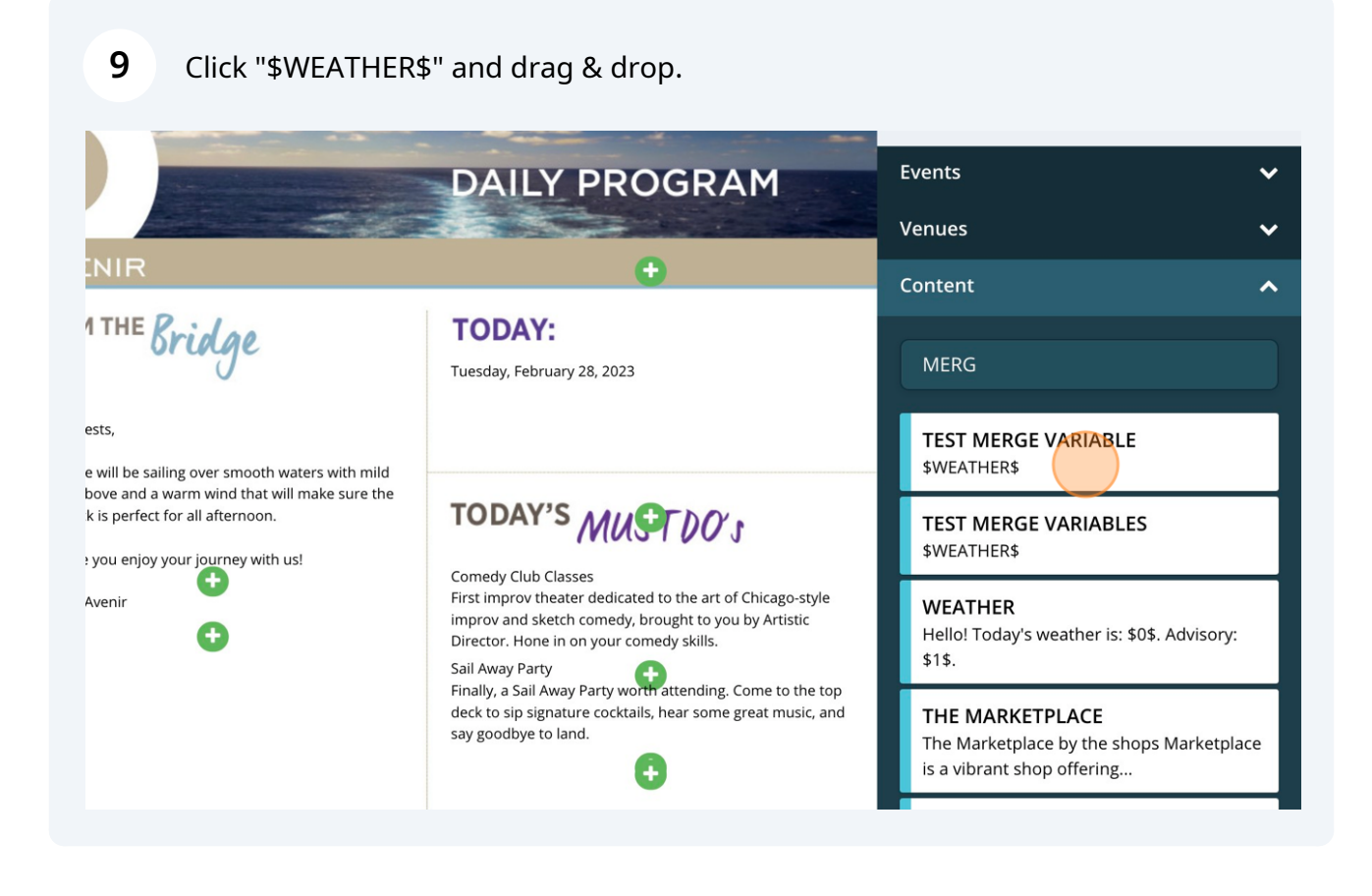

**10** Click here to open the available languages and add the corresponding content.

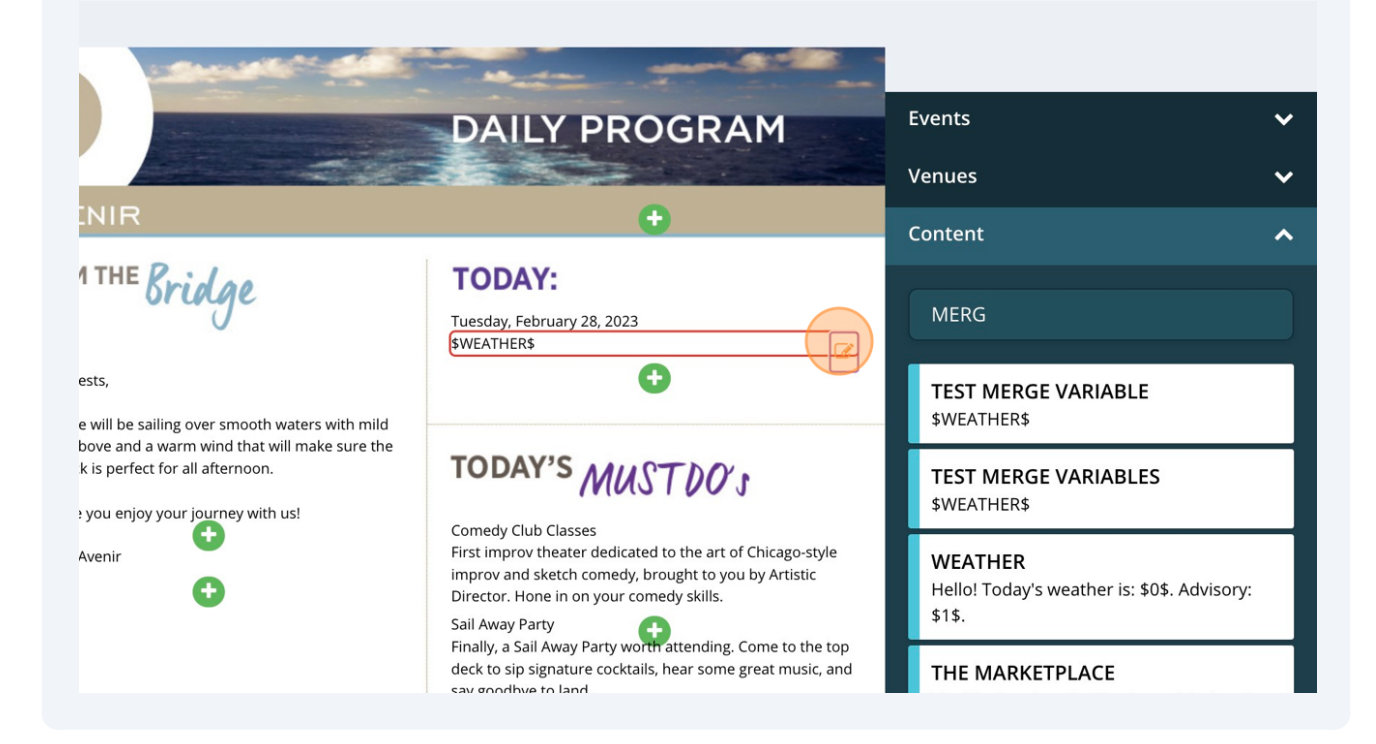

11 Click the corresponding language to add the content to populate on the feed editor.

|                | Replace Variables |                                                                                     |
|----------------|-------------------|-------------------------------------------------------------------------------------|
| The Avenir     | VARIABLE          |                                                                                     |
|                | WEATHER           | ]                                                                                   |
| Export Program | ENGLISH           |                                                                                     |
| Enable Preview |                   | , D                                                                                 |
| Pages 🔨        | SPANISH*          |                                                                                     |
| Page 1 tio     | s                 | idge TC                                                                             |
| Page 2         |                   | ۶ Tues<br>\$WE                                                                      |
|                | FRENCH*           |                                                                                     |
| Actions        |                   | ; over smooth waters with mild<br>rm wind that will make sure the<br>all afternoon. |

## **12** In this example, added "Weather Today: 74 F / 23 C". Click this checkbox to apply the variable.

|                                  | Replace Variables          | ×  |                                                             |
|----------------------------------|----------------------------|----|-------------------------------------------------------------|
| The Avenir                       | VARIABLE                   |    |                                                             |
|                                  | WEATHER                    | ~  |                                                             |
| Export Program<br>Enable Preview | Weather Today: 74 F / 23 C | į, | D,                                                          |
| Pages 🔨                          | SPANISH*                   |    |                                                             |
| Page 1                           | ps s L<br>tion<br>10 (     |    | idge TC                                                     |
| Page 2                           | FRENCH*                    | li | Tues<br>\$WE/                                               |
| Actions 🔨                        |                            | ,  | over smooth waters with mild m wind that will make sure the |

### **13** Click "Sync Changes to Feed" to finalize.

|                |                                                                                                    | Replace Variables                     | ×         | Events<br>Venues                                 |
|----------------|----------------------------------------------------------------------------------------------------|---------------------------------------|-----------|--------------------------------------------------|
| The Avenir     |                                                                                                    | WEATHER                               | ~         | Content                                          |
| <              |                                                                                                    | ENGLISH<br>Weather Today: 74 F / 23 C |           | mer<br>TEST MERGE                                |
| Enable Preview | We                                                                                                    | SPANISH*                              | //        | \$WEATHER\$ TEST MERGE \$WEATHER\$               |
| s<br>1<br>ns   |                                                                                                    | FRENCH*                               | <i>ii</i> | TEST MERGE<br>This is a \$TEST\$                 |
|                | <pre> inment inment inm</pre> | C Sync Changes to Feed                | , * *     | WEATHER<br>Hello! Today's v<br>\$1\$.<br>Widgets |

### **14** Click here to close the tab.

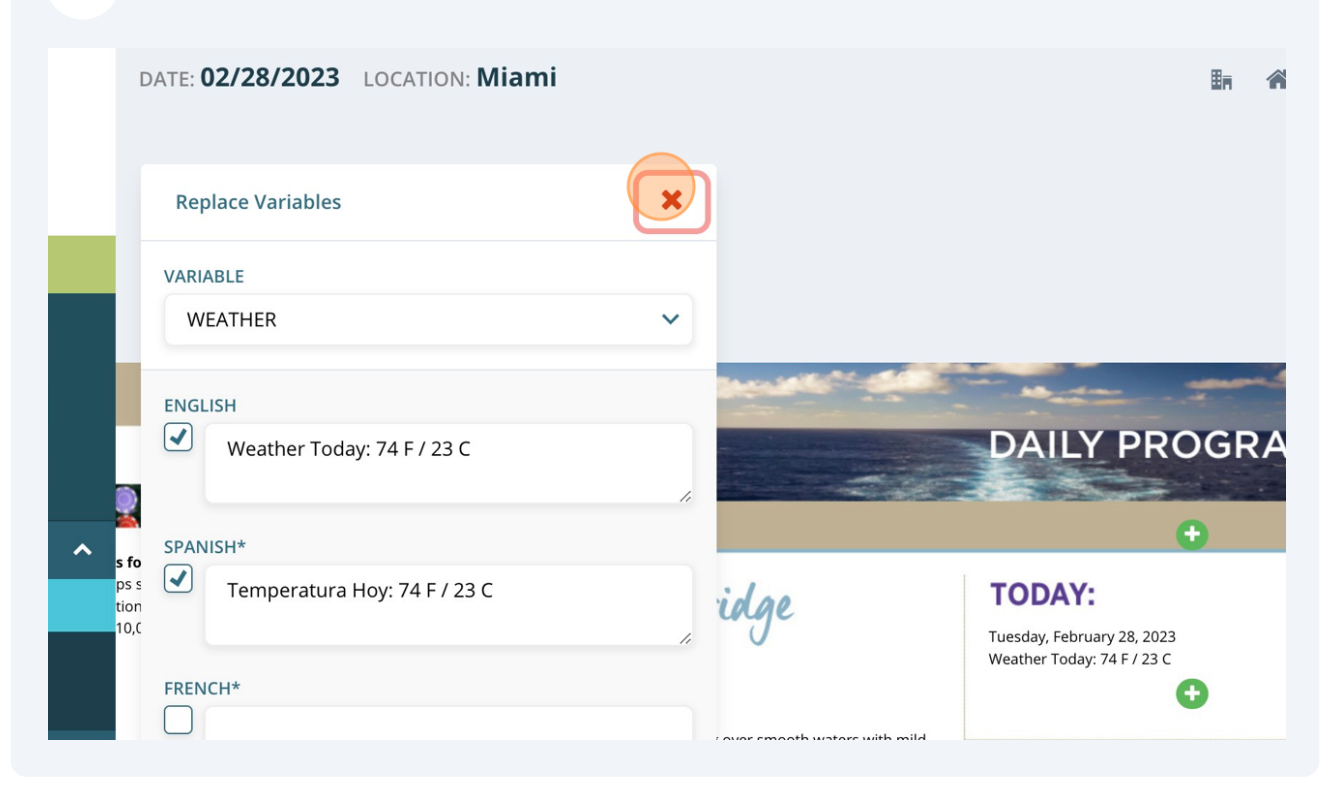

Alert! Keep in mind that if you remove a check-mark and click to "Sync Feed", the corresponding variable will not populate.

 $\triangle$